# **Configure Split Tunneling for VPN Clients on the ASA**

# Contents

| Introduction                                                           |
|------------------------------------------------------------------------|
| Prerequisites                                                          |
| Requirements                                                           |
| Components Used                                                        |
| Network Diagram                                                        |
| Related Products                                                       |
| Conventions                                                            |
| Background Information                                                 |
| Configure Split Tunneling on the ASA                                   |
| Configure the ASA 7.x with Adaptive Security Device Manager (ASDM) 5.x |
| Configure the ASA 8.x with ASDM6.x                                     |
| Configure the ASA 7.x and later via CLI                                |
| Configure PIX 6.x through the CLI                                      |
| <u>Verify</u>                                                          |
| Connect with the VPN Client                                            |
| View the VPN Client Log                                                |
| Test Local LAN Access with Ping                                        |
| Troubleshoot                                                           |
| Limitation with Number of Entries in a Split Tunnel ACL                |
| Related Information                                                    |
|                                                                        |

# Introduction

This document describes the process to allow VPN Clients access to the Internet while tunneling into a Cisco ASA 5500 Series Security Appliance.

# Prerequisites

## Requirements

This document assumes that a working remote access VPN configuration already exists on the ASA. Refer to <u>PIX/ASA 7.x as a Remote VPN Server using ASDM Configuration Example</u> if one is not already configured.

## **Components Used**

The information in this document is based on these software and hardware versions:

• Cisco ASA 5500 Series Security Appliance Software version 7.x and later

- Cisco Systems VPN Client version 4.0.5
- Adaptive Security Device Manager (ASDM)

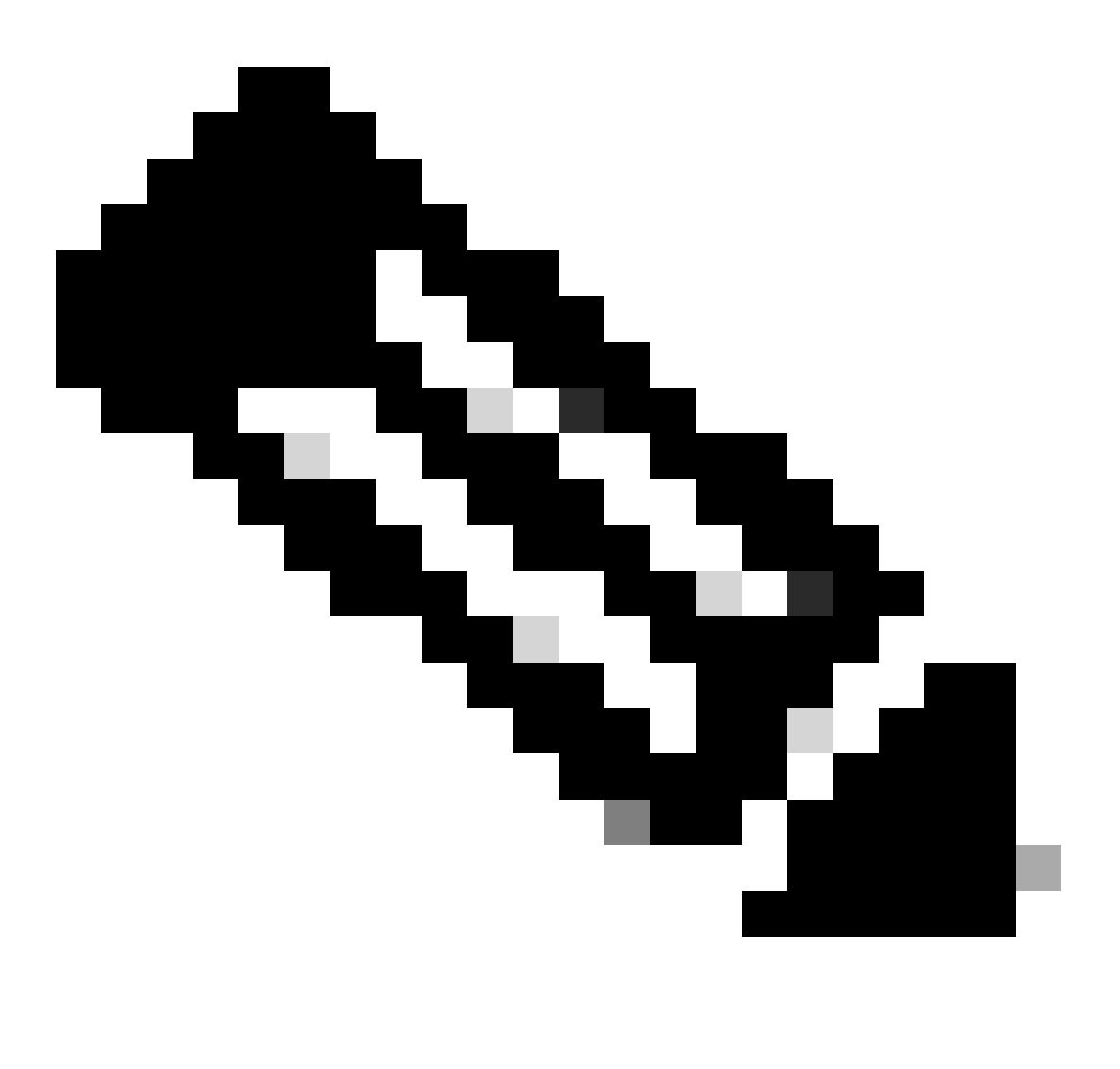

**Note**: This document also contains the PIX 6.x CLI configuration that is compatible for the Cisco VPN client 3.x.

The information in this document was created from the devices in a specific lab environment. All of the devices used in this document started with a cleared (default) configuration. If your network is live, ensure that you understand the potential impact of any command.

#### **Network Diagram**

The VPN Client is located on a typical SOHO network and connects across the Internet to the main office.

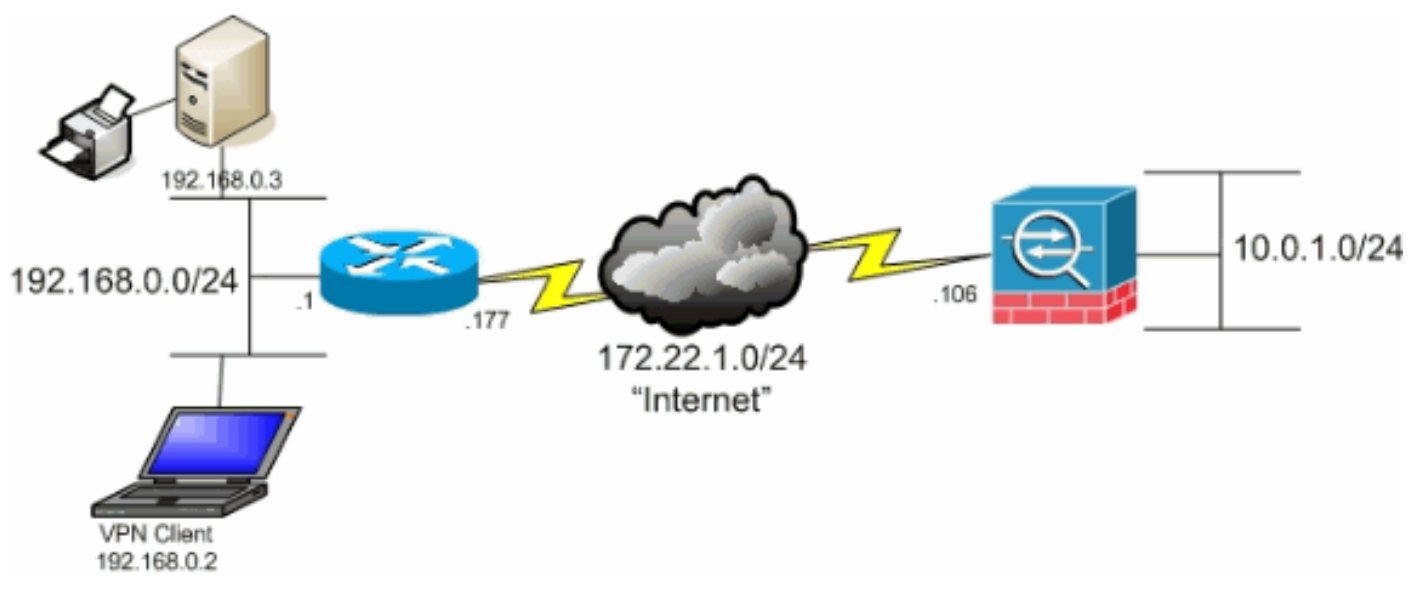

Network Diagram

## **Related Products**

This configuration can also be used with Cisco PIX 500 Series Security Appliance Software version 7.x.

#### Conventions

Refer to the <u>Cisco Technical Tips Conventions</u> for more information on document conventions.

# **Background Information**

This document provides step-by-step instructions on how to allow VPN Clients access to the Internet while they are tunneled into a Cisco Adaptive Security Appliance (ASA) 5500 Series Security Appliance. This configuration allows VPN Clients secure access to corporate resources via IPsec while giving unsecured access to the Internet.

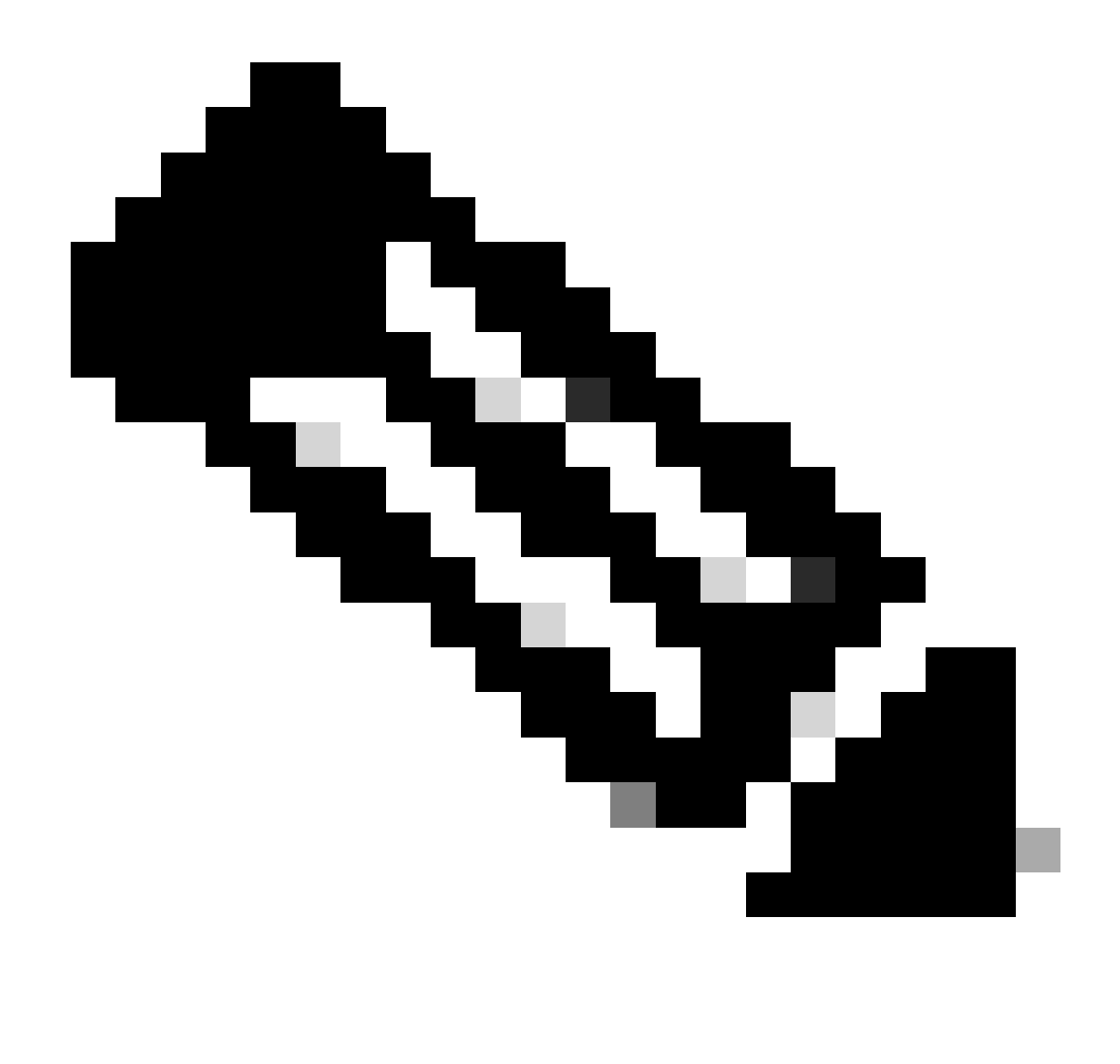

**Note**: Full tunneling is considered the most secure configuration because it does not enable simultaneous device access to both the Internet and the corporate LAN. A compromise between full tunneling and split tunneling allows VPN Clients local LAN access only. Refer to <u>PIX/ASA</u> 7.x: Allow Local LAN Access for VPN Clients Configuration Example for more information.

In a basic VPN Client to ASA scenario, all traffic from the VPN Client is encrypted and sent to the ASA no matter what its destination is. Based on your configuration and the number of users supported, such a set up can become bandwidth intensive. Split tunneling can work to alleviate this problem since it allows users to send only that traffic which is destined for the corporate network across the tunnel. All other traffic such as instant messaging, email, or casual browsing is sent out to the Internet via the local LAN of the VPN Client.

# **Configure Split Tunneling on the ASA**

## Configure the ASA 7.x with Adaptive Security Device Manager (ASDM) 5.x

Complete these steps in order to configure your tunnel group to allow split tunneling for the users in the group.

1. Choose **Configuration > VPN > General > Group Policy** and select the Group Policy that you wish

to enable local LAN access in. Then click Edit .

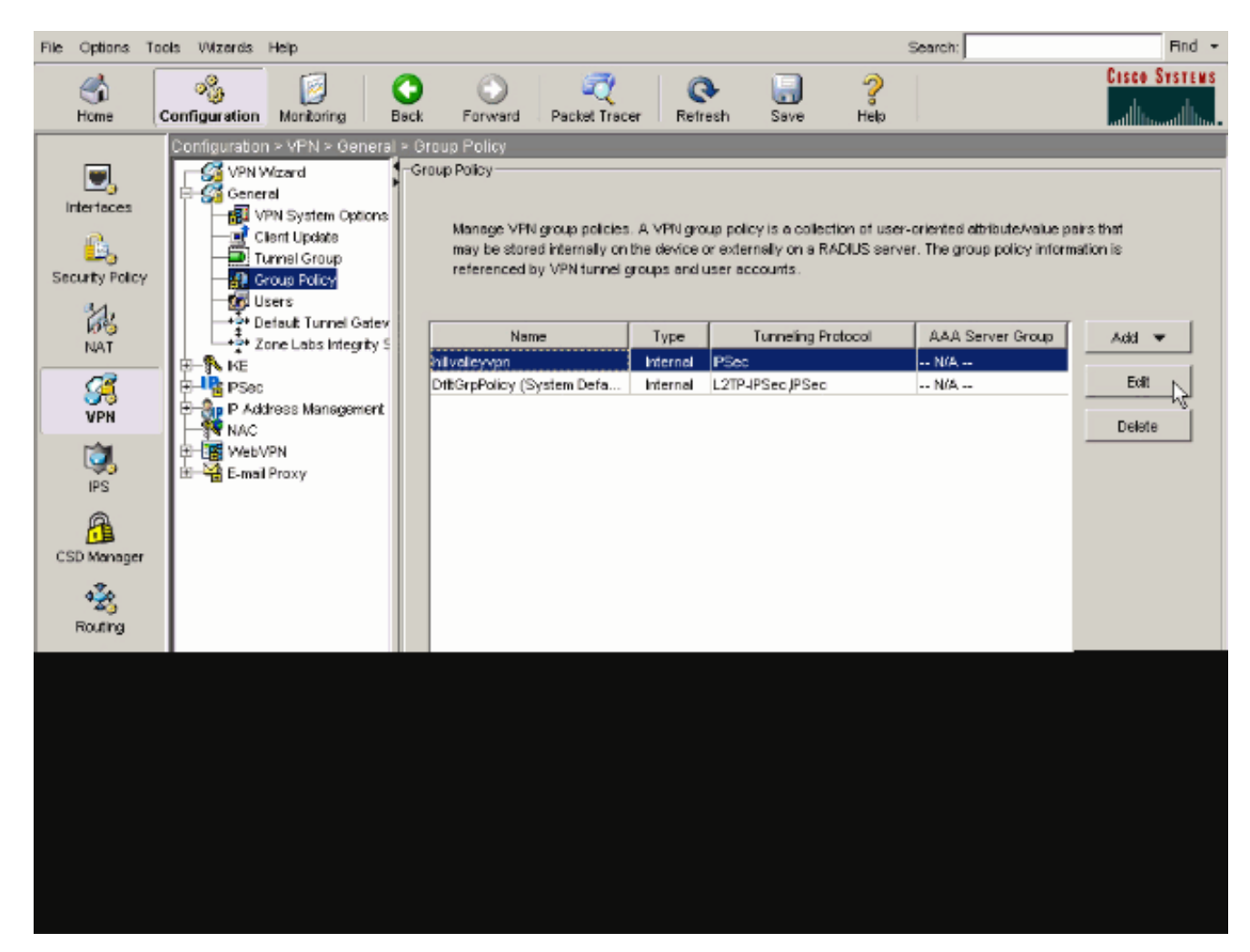

2. Go to the Client Configuration tab.

| General IPSec Client Configuration Client Firewall       | Hardware Client NAC WebVPN                            |
|----------------------------------------------------------|-------------------------------------------------------|
| لح<br>Check an Inherit checkbox to let the corresponding | setting take its value from the default group policy. |
| General Client Parameters Cisco Client Parameter         | Microsoft Client Parameters                           |
|                                                          |                                                       |
| Banner:                                                  | Edit Banner                                           |
| Default Domain:                                          | I Inherit                                             |
|                                                          | E trans                                               |
| Split Tunnel DNS Names (space delimited):                | l⊻ inherit                                            |
| Split Tunnel Policy:                                     | V Inherit                                             |
| Split Tunnel Network List:                               | Manage                                                |
|                                                          |                                                       |
| Address pools                                            |                                                       |
| Available Pools                                          | Assigned Pools (up to 6 entries)                      |
|                                                          | Add>>                                                 |
|                                                          | <≤Remove                                              |
|                                                          |                                                       |
|                                                          |                                                       |
|                                                          |                                                       |

3. Uncheck the Inherit box for Split Tunnel Policy and chose Tunnel Network List Below ..

| Name: hillvalleyvpn                                  |                         |                                  |
|------------------------------------------------------|-------------------------|----------------------------------|
| and the Cient Configuration Large to                 |                         | [                                |
| General   IPSec Client Configuration   Client Firewa | II   Hardware Client    | NAC   WebYPN                     |
| Check an Inherit checkbox to let the corresponding   | g setting take its valu | e from the default group policy. |
| Ceneral Clant Decemeters                             | 1                       |                                  |
| General Client Parameters   Cisco Client Paramete    | rs   Microsoft Client   | Parameters                       |
| Banner                                               | V Inherit               | Edit Banner                      |
| During.                                              | 1. Autom                | Leading and Million star         |
| Default Domain:                                      | 🔽 Inherit               |                                  |
|                                                      | _                       |                                  |
| Split Tunnel DNS Names (space delimited):            | Minherit                | I                                |
| Soft Tunnel Policy:                                  | 🗆 Inherit               | Turppel All Networks             |
| opic runner oney.                                    |                         | Tunnel All Networks              |
| Split Tunnel Network List                            | 🔽 Inherit               | Tunnel Network List Below        |
|                                                      |                         | Exclude Network List Below       |
| Address pools                                        |                         |                                  |
| linherit                                             |                         |                                  |
| Avaïable Pools                                       |                         | Assigned Pools (up to 6 entries) |
|                                                      | Add>>                   | 1                                |
|                                                      |                         |                                  |
|                                                      | DELCOTIONE /            |                                  |
|                                                      |                         | 1                                |

4. Uncheck the **Inherit** box for Split Tunnel Network List and then click **Manage** in order to launch the ACL Manager.

| ame: hilvalleyvpn neral IPSec Client Configuration Client Firewall Hardware Client NAC WebVPN Check an Inherit checkbox to let the corresponding setting take its value from the default group policy. General Client Parameters Cisco Client Parameters Microsoft Client Parameters Banner:                                                                                                    |                                                    |                       |                                  |
|----------------------------------------------------------------------------------------------------|----------------------------------------------------|-----------------------|----------------------------------|
| IPSec Client Configuration Client Firewall Hardware Client NAC WebVPN   Check an Inherit checkbox to let the corresponding setting take its value from the default group policy.   General Client Parameters Cisco Client Parameters Microsoft Client Parameters   Banner: Imment Edit Berner   Default Domain: Imment Edit Berner   Spit Tunnel DNS Names (space delimited): Imment Tunnel Network List Below   Spit Tunnel Policy. Imment Manage   Address pools Address Assigned Pools (up to 5 entries)   Imment Address Address                                                                                                    | Name: hillvalleyvpn                                |                       |                                  |
| Integrate of the corresponding setting take its value from the defauit group policy.         General Client Parameters       Cisco Client Parameters         Banner:       Inherit         Default Domain:       Inherit         Split Tunnel DNS Names (space delimited):       Inherit         Split Tunnel Policy:       Inherit         Split Tunnel Network List:       Inherit         Address pools       Address pools         Image:       Address         Address pools       Address         Address pools       Address                                                                                                    | nexe Direct Configuration Client Stressel          | Literature Clear      |                                  |
| Check an Inherit Checkbox to let the corresponding setting take its value from the default group policy.          General Client Parameters       Cisco Client Parameters       Microsoft Client Parameters         Banner:       Image: Cisco Client Parameters       Microsoft Client Parameters         Default Domain:       Image: Cisco Client Parameters       Microsoft Client Parameters         Split Tunnel DNS Names (space delimited):       Image: Cisco Client Parameters       Manage: Cisco Client Parameters         Split Tunnel Policy:       Imment       Tunnel Network List Below       Imment         Split Tunnel Network List:       Imment       Manage: Cisco Client Parameters       Manage: Cisco Client Parameters         Address pools       Imment       Address pools       Address Client Parameters       Address (op to 6 entries)         Address pools       Imment       Address (op to 6 entries)       Imment       Imment                                                                                                    | neral IPSec Clent Configuration   Clent Pirewall   | I Hardware Client     | NAC   WEDVHN                     |
| General Client Parameters Cisco Client Parameters Microsoft Client Parameters   Banner: Inherit Edit Benner   Default Domain: Inherit Edit Benner   Spit Tunnel DNS Names (space delimited): Inherit Tunnel Network List Below   Spit Tunnel Policy: Inherit Tunnel Network List Below   Spit Tunnel Network List: Inherit None   Address pools Address pools   Imherit Address   Address pools   Imherit Address                                                                                                    | Check an Inherit checkbox to let the corresponding | setting take its valu | e from the default group policy. |
| Banner: Image:   Default Domain: Image:   Spit Tunnel DNS Names (space delimited): Image:   Spit Tunnel Policy: Image:   Spit Tunnel Network List: Image:   Address pools   Image: Address pools   Image: Address pools                                                                                                    | General Client Parameters Cisco Client Parameter   | s Microsoft Client    | Parameters                       |
| Banner: Image: Edit Benner,   Default Domain: Image: Image: Imag                               |                                                    |                       |                                  |
| Default Domain: Image: Control of the set of the set of t | Banner:                                            | 🗹 Inherit             | Edit Benner                      |
| Spit Tunnel DNS Names (space delimited):                                                                                                    | Default Domain:                                    | 🔽 Inherit             |                                  |
| Spit Tunnel DNS Names (space delimited):     Pint     Spit Tunnel Network List     Spit Tunnel Network List:     Inherit     Address pools     Address pools     Add>>     Add>>     Add>>     Add>>     Add>>     Add>>     Add>>     Add>>     Add>>     Add>>     Add>>     Add>>     Add>>     Add>>     Add>>     Add>>     Add>>     Add>>     Add>>     Add>>     Add>>     Add>>     Add>>     Add>>     Add>>     Add>>     Add>>     Add>>                                                                                                    |                                                    | _                     |                                  |
| Spit Tunnel Policy:                                                                                                    | Split Tunnel DNS Names (space delimited):          | I⊻ Inherit            |                                  |
| Spit Tunnel Network List:<br>Address pools<br>I Inherit<br>Available Pools<br>Address<br>Address pools<br>(up to 6 entries)<br>Address<br>Address<br>Address<br>Address<br>Address<br>Areanove                                                                                                    | Split Tunnel Policy:                               | 🗖 Inherit             | Tunnel Network List Below        |
| Spit Tunnel Network List:                                                                                                    |                                                    |                       |                                  |
| Address pools          Inherit       Available Pools       Assigned Pools (up to 6 entries)         Add>>                                                                                                    | Split Tunnel Network List:                         | ☐ inherit             | None Manage                      |
| Inherit       Available Pools       Assigned Pools (up to 6 entries)         Add>>                                                                                                    | Address pools                                      |                       | ~~                               |
| Available Pools (up to 6 entries)   Add>>     Add>>                                                                                                    | Inherit                                            |                       |                                  |
| Add>>                                                                                                    | Available Pools                                    |                       | Assigned Pools (up to 6 entries) |
| <-Remove                                                                                                    |                                                    | Add⊳⊳                 | 1                                |
|                                                                                                    |                                                    | <-Remove              | 1                                |
|                                                                                                    |                                                    |                       |                                  |
|                                                                                                    |                                                    |                       |                                  |
|                                                                                                    |                                                    |                       |                                  |
|                                                                                                    |                                                    |                       |                                  |
|                                                                                                    |                                                    |                       |                                  |

5. Within the ACL Manager, choose **Add** > **Add** ACL... in order to create a new access list.

| ALL Manager         |          |          |             |  | <u> </u> |
|---------------------|----------|----------|-------------|--|----------|
| Standard AG. Edende | I ACL    |          |             |  |          |
| 💠 Add 🔹 📑 548. 🎁    | 2007 🕈 🤞 | 3. Ro 85 |             |  |          |
| 🔶 Add ACL.          | dress    | Action   | Description |  |          |
| ⊕ ASLACE. N         |          |          |             |  |          |
| The inset of the    |          |          |             |  |          |
| aproperty context.  |          |          |             |  |          |
|                     |          |          |             |  |          |
|                     |          |          |             |  |          |
|                     |          |          |             |  |          |
|                     |          |          |             |  |          |
|                     |          |          |             |  |          |
|                     |          |          |             |  |          |
|                     |          |          |             |  |          |
|                     |          |          |             |  |          |
|                     |          |          |             |  |          |
|                     |          |          |             |  |          |
|                     |          |          |             |  |          |
|                     |          |          |             |  |          |
|                     |          |          |             |  |          |
|                     |          |          |             |  |          |
|                     |          |          |             |  |          |
|                     |          |          |             |  |          |

6. Provide a name for the ACL and click **OK**.

| 📫 ACL Manager             |                             |      | X |
|---------------------------|-----------------------------|------|---|
| Stendard ACL Extended ACL |                             |      |   |
| ◆Add + Ⅲ DCT Ⅲ DCTTO      | F 苦胎胞 -                     |      |   |
| No Address                | Addon Description           |      |   |
|                           | ACI, Name: Splt_Turnel_List | Holp |   |
| Flue Plow Degrees         |                             |      | × |
|                           | OK Cancel                   | THE  |   |

7. Once the ACL is created, choose Add > Add ACE.. .in order to add an Access Control Entry (ACE).

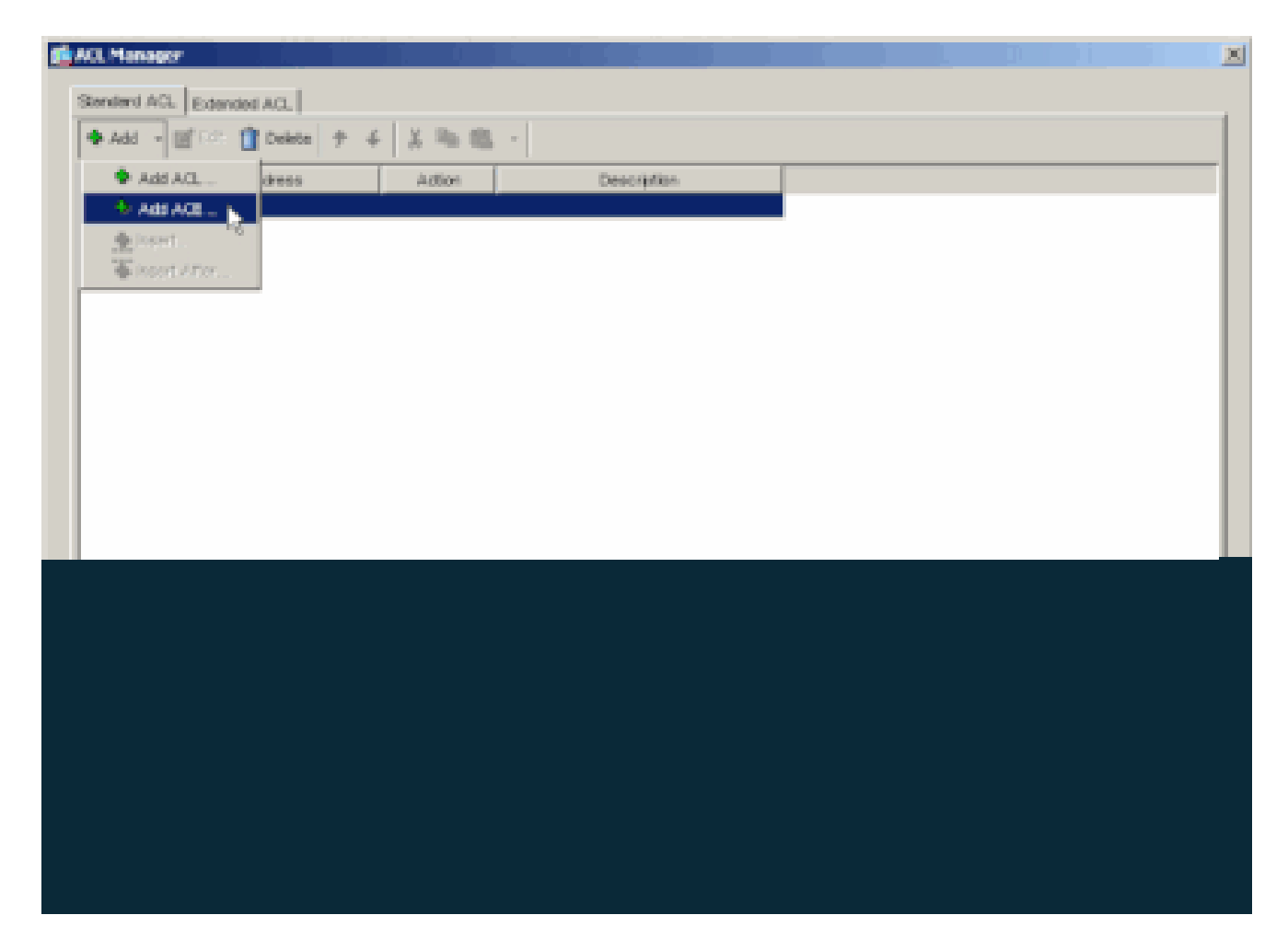

- 8. Define the ACE that corresponds to the LAN behind the ASA. In this case, the network is 10.0.1.0/24.
  - a. Choose Permit .
  - b. Choose an IP Address of 10.0.1.0
  - c. Choose a Netmask of **255.255.255.0**.
  - d. (Optional)Provide a description.
  - e. Click > **OK**.

| 10              |                                                      | olitor                                |
|-----------------|------------------------------------------------------|---------------------------------------|
| Splt_Turnet_Lie | Part New Door                                        |                                       |
|                 |                                                      |                                       |
|                 | di Add ACE                                           |                                       |
|                 | - Action                                             |                                       |
|                 | Action 📌 Poret 💌                                     |                                       |
|                 | thorthertwork                                        |                                       |
|                 | P Address: 100.1.0                                   |                                       |
|                 | Netwask: 255 255 255 0                               |                                       |
|                 |                                                      |                                       |
|                 | Description:<br>The correction performed the la S.A. |                                       |
|                 |                                                      |                                       |
|                 |                                                      | Careed Hore                           |
|                 |                                                      |                                       |
|                 |                                                      |                                       |
| Je Flow Diegner | au meide.                                            | outside La                            |
|                 |                                                      | · · · · · · · · · · · · · · · · · · · |

9. Click **OK** in order to exit the ACL Manager.

|   | KCL Manage |                    |          |                                       |  |  |
|---|------------|--------------------|----------|---------------------------------------|--|--|
| I | Senderd AC | Extended ACL       |          |                                       |  |  |
|   | 🗣 Add 🕞    | 🖬 Ese 🏥 Delete 🏼 🕈 | 4 3 階間   |                                       |  |  |
|   | No         | A391050            | Action   | Description                           |  |  |
|   | E-spt_tw   | wel_List           |          |                                       |  |  |
|   | 1          | 10.03.024          | Y Pernit | The corporate network behind the ASA. |  |  |
|   |            |                    |          |                                       |  |  |
|   |            |                    |          |                                       |  |  |
|   |            |                    |          |                                       |  |  |
|   |            |                    |          |                                       |  |  |
|   |            |                    |          |                                       |  |  |
|   |            |                    |          |                                       |  |  |
|   |            |                    |          |                                       |  |  |
|   |            |                    |          |                                       |  |  |
|   |            |                    |          |                                       |  |  |
|   |            |                    |          |                                       |  |  |
|   |            |                    |          |                                       |  |  |
|   |            |                    |          |                                       |  |  |
|   |            |                    |          |                                       |  |  |
|   |            |                    |          |                                       |  |  |
|   |            |                    |          |                                       |  |  |
|   |            |                    |          |                                       |  |  |
|   |            |                    |          |                                       |  |  |
|   |            |                    |          |                                       |  |  |
|   |            |                    |          |                                       |  |  |
|   |            |                    |          |                                       |  |  |

10. Be sure that the ACL you just created is selected for Split Tunnel Network List.

| Internal Group Policy: hillvalleyvpn               |                       |                                  |
|----------------------------------------------------|-----------------------|----------------------------------|
| Nome: Initvalleyvpn                                |                       |                                  |
| General IPSec Client Configuration Client Firewall | Hardware Client       | NAC WebVPN                       |
| Check an Inherit checkbox to let the corresponding | setting take its valu | e from the default group policy. |
| General Client Parameters Cisco Client Parameter   | s   Microsoft Client  | Parametera                       |
| Provent Sector 201                                 | E have                | C di Davana                      |
| barner:                                            | P intert              | ED-DOVAT                         |
| Default Domain:                                    | P Inherit             |                                  |
| Spit Tunnel DNS Names (space delimited):           | 17 Inherit            |                                  |
| Split Tunnel Policy:                               | E intert              | Turnel Network List Below        |
| Spit Tunnel Network List:                          | inhert                | Spit_Turnet_L Manage             |
| Address pools                                      |                       | Splt_Turnel_List                 |
| F interit                                          |                       | outside_oryptomap%               |
| Avolatie Poola                                     |                       | Assigned Peolo (up to 6 entries) |
|                                                    | Addre                 | 1                                |
|                                                    | colientove            | i l                              |
|                                                    |                       |                                  |
|                                                    |                       |                                  |
|                                                    |                       |                                  |
|                                                    |                       |                                  |
|                                                    |                       |                                  |

11. Click **OK** in order to return to the Group Policy configuration.

| Neme       Nitralegypn         General       IPSec       Clert Configuration       Clert Pinewall       Hardware Clert       NAC       WebVPN         Check an Inherit checkbox to let the corresponding setting take its value from the default group policy.       General Clert Parameters       Cloco Clert Parameters       Morosoft Clert Parameters         Berner:       IP Inherit       Edt.Borner       IP Inherit       Edt.Borner         Default Domain       IP Inherit       Immediate State St                                                                                                    | t Internal Group Policy: hillvalleyvpn             | $1 \rightarrow 1$    |                                   |
|----------------------------------------------------------------------------------------------------|----------------------------------------------------|----------------------|-----------------------------------|
| General       PSec       Gent Configuration       Cleart Finewall       Hardware Cleart       NAC       WebVPN         Check an Inhert checkbox to let the corresponding setting take its value from the default group policy.         General Cleart Parameters       Cloco Cleart Parameters       Microsoft Cleart Parameters         Berner:       Inhert       Edf: Berner         Default Domain:       Inhert       Edf: Berner         Split Tunnel DNS Nerves (space delimited):       Inhert       Inhert         Split Tunnel Policy:       Inhert       Inhert       Inhert         Split Tunnel Network List       Inhert       Inhert       Manage         Address pools       Inhert       Inhert       Manage                                                                                                    | Name: hilvalleyvpn                                 |                      |                                   |
| Check an Inherit checkbox to let the corresponding setting take its value from the default group policy.          General Client Parameters       Cloco Client Parameters       Microsoft Client Parameters         Banner:       Inherit       Edit Domain:         Default Domain:       Inherit       Inherit         Spit Tunnel DNS Names (space delimited):       Inherit       Tunnel Network List Below         Spit Tunnel Network List:       Inherit       Inherit         Address pools       Minnest       Menage                                                                                                    | General IPSec Client Configuration Client Firewall | Hardware Client      | NAC WEDVPN                        |
| General Client Parameters       Cloco Client Parameters       Microsoft Client Parameters         Banner:       Imment       Edit Eormen         Default Donvain       Imment       Edit Eormen         Spit Tunnel DMS Names (space delimited)       Imment       Tunnel Network List Below         Spit Tunnel Policy:       Imment       Tunnel Network List       Manage         Addresse pools       Addresse pools       Imment       Manage                                                                                                    | Check an Inherit checkbox to let the corresponding | setting take its vak | ue from the detault group policy. |
| Barner:       Image: Image: Imag | General Client Parameters Cisco Client Parameters  | s Microsoft Client   | Parametora                        |
| Barner:       Immediate       Edr. Borner         Default Domain:       Immediate       Immediate         Spit Tunnel DNS Names (space delimited):       Immediate       Immediate         Spit Tunnel Policy:       Immediate       Immediate         Spit Tunnel Network List:       Immediate       Manage         Address pools       Immediate       Immediate                                                                                                    |                                                    | -                    |                                   |
| Detault Domain:       Image: Comparison of the comparison of the comparison of t | Barner:                                            | 🖂 Inhert             | Edt Borner                        |
| Spit Tunnel DNS Names (space delimited):  Spit Tunnel Policy:  Spit Tunnel Network List:  Address pools                                                                                                    | Default Domain:                                    | P intert             |                                   |
| Spit Tunnel Policy:                                                                                                    | Split Tunnel DNS Names (space delimited):          | I inhert             |                                   |
| Spit Tunnel Network List: Inherit Spit_Tunnel, L* Manage                                                                                                    | Split Tunnel Policy:                               | □ inherit            | Turnel Network List Below         |
| -Address pods                                                                                                    | Spilt Tunnei Network List:                         | F Intert             | Spit_Tunnel_L Manage              |
|                                                                                                    | -Address pools                                     |                      |                                   |
|                                                                                                    |                                                    |                      |                                   |
|                                                                                                    |                                                    |                      |                                   |
|                                                                                                    |                                                    |                      |                                   |
|                                                                                                    |                                                    |                      |                                   |
|                                                                                                    |                                                    |                      |                                   |
|                                                                                                    |                                                    |                      |                                   |
|                                                                                                    |                                                    |                      |                                   |
|                                                                                                    |                                                    |                      |                                   |

12. Click **Apply** and then **Send** (if required) in order to send the commands to the ASA.

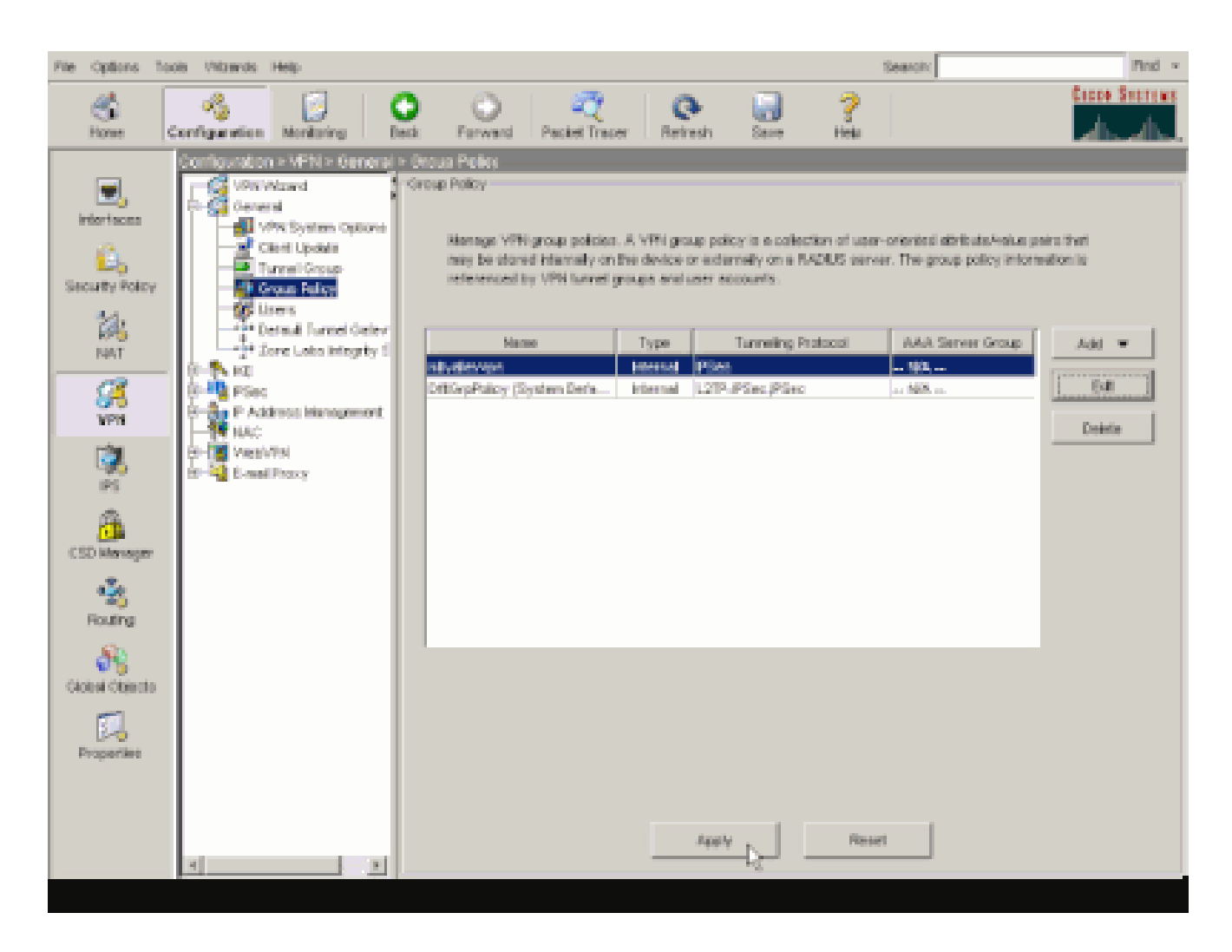

#### Configure the ASA 8.x with ASDM 6.x

Complete these steps in order to configure your tunnel group to allow split tunneling for the users in the group.

1. Choose **Configuration > Remote Access VPN > Network (Client) Access > Group Policies**, and choose the Group Policy in which you want to enable local LAN access. Then click **Edit**.

| Co | nfiguration > Remote Access VPN > Network (Client) Access > Group Policies                 |                                                     |                                                                                            |                                   |  |  |  |  |  |
|----|--------------------------------------------------------------------------------------------|-----------------------------------------------------|--------------------------------------------------------------------------------------------|-----------------------------------|--|--|--|--|--|
|    | Manage VPN group policies. A VPN group poli<br>externally on a RADIUS/LDAP server. The gro | cy is a collection of use<br>oup policy information | er-oriented attribute/value pairs that may b<br>is referenced by VPN tunnel groups and use | e stored internal<br>er accounts. |  |  |  |  |  |
|    | Add - CE Edit Delete                                                                       |                                                     |                                                                                            |                                   |  |  |  |  |  |
|    | Name                                                                                       | Туре                                                | Tunneling Protocol                                                                         | A                                 |  |  |  |  |  |
|    | OfftGrpPolicy (System Default)                                                             | Internal                                            | L2TP-JPSec, IPSec, webvpn                                                                  | N/A                               |  |  |  |  |  |
|    | Defaultgroup                                                                               | Internal                                            | Inherited                                                                                  | N/A                               |  |  |  |  |  |
|    | hivaleyvpn                                                                                 | - Internal                                          | svc,IPSec                                                                                  | N/A )                             |  |  |  |  |  |
|    |                                                                                            |                                                     |                                                                                            |                                   |  |  |  |  |  |

2. Click Split Tunneling.

| General<br>Servers<br>- Advanced<br>- Et browser Procy<br>- SEL WPN Client | Split turnwing n<br>require turnwing<br>ACL that consist<br>DNS Names: F | etwork list<br>g. The sec<br>is of list of | ts distingu<br>curity appl<br>f addresse | esh networks the<br>lance makes split<br>es on the private | t require traffic to<br>tunneling decision<br>pelvenik. | go through the tur<br>is on the basis of a | mel and the<br>network lis | ose that do no<br>8. which is an |
|----------------------------------------------------------------------------|--------------------------------------------------------------------------|--------------------------------------------|------------------------------------------|------------------------------------------------------------|---------------------------------------------------------|--------------------------------------------|----------------------------|----------------------------------|
|                                                                            | DNS Names: F                                                             |                                            |                                          |                                                            |                                                         |                                            |                            |                                  |
| E-1Psec Clienc                                                             | Policy: F                                                                | 7 Inherit<br>7 Inherit                     |                                          |                                                            |                                                         |                                            | ×                          |                                  |
| Clent Access Rule<br>Clent Firewal                                         | Network List: F                                                          | 7 liferii                                  |                                          |                                                            |                                                         |                                            | ×                          | Martege                          |
| There was a                                                                | Intercept Dr                                                             | ICP Confi                                  | iguration                                | n Message from                                             | n Micosoft Clier                                        | da .                                       |                            |                                  |
|                                                                            | Intercept: 🔽                                                             | Inherit                                    | C Yes                                    | C ho                                                       | 0.0.0.0                                                 |                                            |                            | -                                |
|                                                                            |                                                                          |                                            | 10110.15                                 | ar(0,001d);                                                | 0.0.00                                                  |                                            |                            |                                  |
|                                                                            |                                                                          |                                            |                                          |                                                            |                                                         |                                            |                            |                                  |
|                                                                            |                                                                          |                                            |                                          |                                                            |                                                         |                                            |                            |                                  |
|                                                                            |                                                                          |                                            |                                          |                                                            |                                                         |                                            |                            |                                  |

3. Uncheck the Inherit box for Split Tunnel Policy, and chose Tunnel Network List Below.

| ſ | Edit Internal Group Policy                            | : hivalleyvpn                                                                                                    |
|---|-------------------------------------------------------|----------------------------------------------------------------------------------------------------|
|   | General<br>Servers<br>E Advanced                      | Split tunneling network lists distinguish networks that require traffic to go through the tunnel and those that do in<br>require tunneling. The security appliance makes split tunneling decisions on the basis of a network list, which is an<br>ACL that consists of list of addresses on the private network. |
|   | Electrometro<br>III Browser Procy<br>El-52L VPN Clent | ENS Names: 🖓 Inhent<br>Policy: Turnel Network List Below                                                                                                    |
|   | Clerit Access Rule                                    | Network Let: IZ Inherit Tunnel Al Networks Ist Below Tunnel Network List Below Tunnel Network List Below                                                                                                    |
|   | ·····Haroware Clenc                                   | Intercept DHCP Configuration Message from Micosoft Clients                                                                                                    |
|   |                                                       | DHCP Intercept lets Microsoft XP clerits use split tunneling with the security appliance. For Windows clerits prior to XP, DHCP Intercept provides the domain name and subnet mask.                                                                                                    |
|   |                                                       |                                                                                                    |
|   |                                                       |                                                                                                    |
|   |                                                       |                                                                                                    |
|   |                                                       |                                                                                                    |

4. Uncheck the **Inherit** box for Split Tunnel Network List, and then click **Manage** in order to launch the ACL Manager.

| f | Edit Internal Group Policy                | i hivalleyvpn                                                                                                    |
|---|-------------------------------------------|----------------------------------------------------------------------------------------------------|
|   | General<br>Servers<br>E-Advanced          | Split tunneling network lists distinguish networks that require traffic to go through the tunnel and those that do not require tunneling. The security appliance makes split tunneling decisions on the basis of a network list, which is an ACL that consists of list of addresses on the private network. |
|   |                                           | DNS Names: 🔽 Inherit                                                                                                    |
|   | B-Pise: Client                            | Policy: Dinherit Turnel Network List Below +                                                                                                    |
|   | - Client Access Rule<br>- Client Firewall | Network List: Note                                                                                                    |
|   | -Hardware Clienk                          | Intercept DHCP Configuration Message from Micosoft Clients                                                                                                    |
|   |                                           | DHCP Intercept lets Microsoft XP clients use split tunneling with the security appliance. For Windows clients<br>prior to XP, DHCP Intercept provides the domain name and subnet mask.                                                                                                    |
|   |                                           | Intercept: 🔽 Inherit - C Vos - C No                                                                                                    |
|   |                                           | Subret Mark (Optiona): 0.0.0.0                                                                                                    |
|   |                                           |                                                                                                    |
|   |                                           |                                                                                                    |
|   |                                           |                                                                                                    |
|   |                                           |                                                                                                    |
|   |                                           |                                                                                                    |
|   |                                           |                                                                                                    |
|   |                                           |                                                                                                    |
|   |                                           |                                                                                                    |
|   |                                           |                                                                                                    |
|   |                                           |                                                                                                    |

5. Within the ACL Manager, choose **Add** > **Add ACL...** in order to create a new access list.

| ACL        | Manager           |        | and the second second s |             |  |
|------------|-------------------|--------|----------------------------------------------------------------------------------------------------|-------------|--|
| Stand      | dard ACL Extended | ACL    |                                                                                                    |             |  |
| <b>*</b> A | vdd 🔹 🎯 EdR 🥤     | Delete | ★ ↓ 3. № 8                                                                                                    | <u>B.</u> + |  |
| 4          | Add ACL           |        | Action                                                                                                    | Description |  |
| *          | Add ACE           | -      |                                                                                                    |             |  |
| 4          | Insert            |        |                                                                                                    |             |  |
| -          | Insert After      |        |                                                                                                    |             |  |

6. Provide a name for the ACL, and click **OK**.

| 🚰 ACL Menager               |                      |             |  |
|-----------------------------|----------------------|-------------|--|
| Standard ACL   Extended ACL |                      |             |  |
| 4 Add • El Edt The Delete   | 4 X Ba (8)           |             |  |
|                             | - 00                 | Bernelikien |  |
| No Address                  | Action               | Description |  |
|                             |                      |             |  |
|                             |                      |             |  |
|                             |                      |             |  |
|                             |                      |             |  |
|                             |                      |             |  |
| 🔂 Add A                     |                      | X           |  |
| ACI Nas                     | ne: Solt Turcel List |             |  |
|                             | en http://www.bod    |             |  |
|                             | OK Caricel           | Help        |  |
|                             |                      |             |  |
|                             |                      |             |  |
|                             |                      |             |  |
|                             |                      |             |  |
|                             |                      |             |  |
|                             |                      |             |  |
|                             |                      |             |  |
|                             |                      |             |  |
|                             |                      |             |  |
|                             | -                    |             |  |

7. Once the ACL is created, choose Add > Add ACE... in order to add an Access Control Entry (ACE).

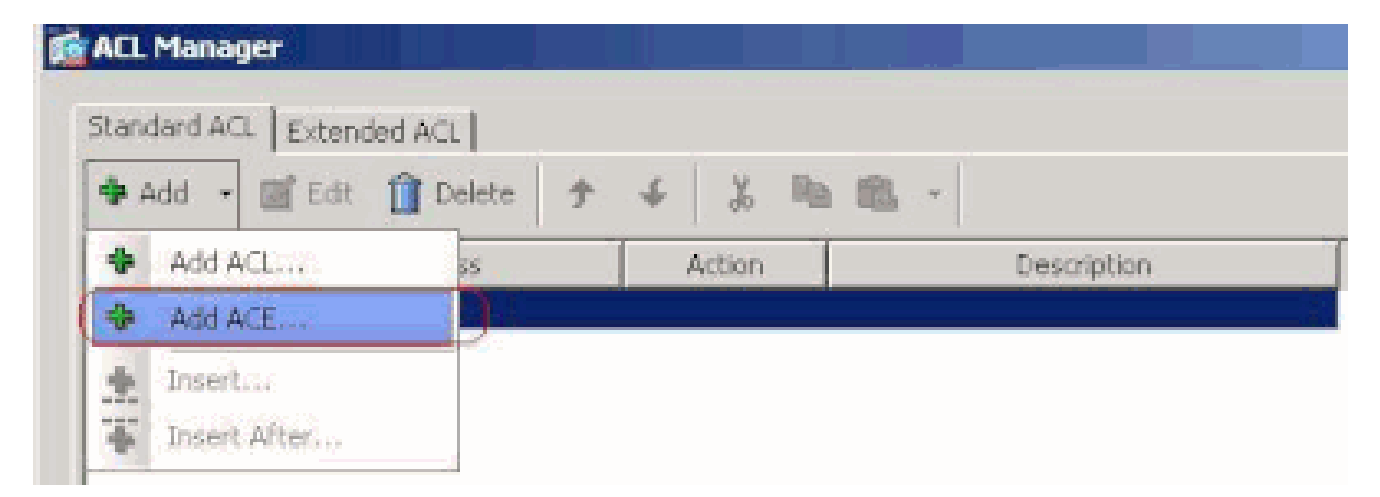

- 8. Define the ACE that corresponds to the LAN behind the ASA. In this case, the network is 10.0.1.0/24.
  - a. Click the **Permit** radio button.
  - b. Choose the network address with mask 10.0.1.0/24.
  - c. (Optional) Provide a description.
  - d. Click OK.

| ACL Manager                          |
|--------------------------------------|
| Sandard ACL International            |
|                                      |
|                                      |
| No Address Addon Description         |
|                                      |
|                                      |
|                                      |
| Stradd Arts                          |
|                                      |
| Action: @ Permit C Deny              |
| Address: 10.0.1.0/24                 |
| Description:                         |
| The Corporate network behind the ASA |
|                                      |
| OK Cancel Help                       |
|                                      |
|                                      |
|                                      |
|                                      |
|                                      |
|                                      |
|                                      |
|                                      |

9. Click **OK** in order to exit the ACL Manager.

| ACL Manager               | <u>, , , , , , , , , , , , , , , , , , , </u> | <u> </u>               |               |
|---------------------------|-----------------------------------------------|------------------------|---------------|
| Standard ACL Extended ACL |                                               |                        |               |
| A ALL - TO EAL O PALL     |                                               | nin -                  |               |
| 🗣 Haa 🔹 🔄 Eat 🚺 Delete    | 7 4 6 93                                      | 105 T                  |               |
| No Address                | Action                                        | Descriptio             | n             |
| Splt_Tunnel_List          |                                               | he Connecte network h  | abind the ACA |
| 1 <u>10</u> + 10.0.1.0/24 | ermit.                                        | ne corporate network c | ening the Mon |
|                           |                                               |                        |               |
|                           |                                               |                        |               |
|                           |                                               |                        |               |
|                           |                                               |                        |               |
|                           |                                               |                        |               |
|                           |                                               |                        |               |
|                           |                                               |                        |               |
|                           |                                               |                        |               |
|                           |                                               |                        |               |
|                           |                                               |                        |               |
|                           |                                               |                        |               |
|                           |                                               |                        |               |
|                           |                                               |                        |               |
|                           |                                               |                        |               |
|                           |                                               |                        |               |
|                           |                                               |                        |               |
|                           |                                               |                        |               |
|                           |                                               |                        |               |
|                           |                                               |                        |               |
| 1                         |                                               |                        |               |
|                           | K                                             | OK Canra               | Help          |

10. Be sure that the ACL you just created is selected for Split Tunnel Network List.

| E | Edit Internal Group Policy:<br>General<br>Servers<br>Advanced      | c hivalleyvpn<br>Split tunneling network lists distinguish networks that require traffic to go through the tunnel and those<br>require tunneling. The security appliance makes split tunneling decisions on the basis of a network list,<br>ACI, that consists of list of addresses on the private network. | e that do no<br>which is an |
|---|--------------------------------------------------------------------|----------------------------------------------------------------------------------------------------|-----------------------------|
|   | IE Browser Praxy<br>(ii)-SSL VPN (client<br>(iii)-SSL VPN (client) | DNS Names: 🖓 Inherit<br>Policy: 🗇 Inherit Tunnel Network List Below 💌                                                                                                    |                             |
|   | Clent Access Rule<br>Clent Firewal<br>Hardware Clent               | Network List: Differit Spit_Tunnel_List   Intercept DHCP Config Spit_Tunnel_List                                                                                                    | Manage                      |
|   |                                                                    | DHCP Intercept lets Microsoft XP clients use split tunneling with the security appliance. For Windows prior to XP, DHCP Intercept provides the domain name and subnet mask.                                                                                                    | clients                     |
|   |                                                                    |                                                                                                    |                             |

11. Click **OK** in order to return to the Group Policy configuration.

| General<br>General<br>Servers<br>Advanced<br>Spit Tunneling<br>E Browser Proxy | <ul> <li>Split tunneling network list<br/>require tunneling. The sec<br/>ACL that consists of list of<br/>DNS Names: 17 Inherit</li> </ul> | s distinguish networks that require traffic to go through the tun<br>wity appliance makes split tunneling decisions on the basis of a<br>addresses on the private network. | mel and those that do not<br>network let, which is an |
|--------------------------------------------------------------------------------|----------------------------------------------------------------------------------------------------|----------------------------------------------------------------------------------------------------|-------------------------------------------------------|
| ⊞-SSLWN Clent<br>⊞-IPsec Clent                                                 | Policy: There<br>Network List: There<br>Intercent DHCP Confi                                                                               | Tunnel Network List Below<br>Split_Tunnel_List                                                                                                    | × Manage                                              |
|                                                                                | DHCP Intercept lets Micr<br>prior to 3P, DHCP Intero<br>Intercept: 🔽 Inherit                                                               | osoft XP clients use split tunneling with the security appliance. I<br>apt provides the domain name and subnet mask.<br>C. You. C. Yu:<br>Subnet Mask (Options7): 0.0.0.0  | For Windows clients                                   |

12. Click Apply and then Send (if required) in order to send the commands to the ASA.

| Contributation / Remote Access OFM / Network (Citeria) Access / Oroup ( |
|-------------------------------------------------------------------------|
|-------------------------------------------------------------------------|

Manage VPN group policies. A VPN group policy is a collection of user-oriented attribute/value pairs that may be stored intermexternally on a RADBUS/LDAP server. The group policy information is referenced by VPN tunnel groups and user accounts.

| mal L2TP<br>mal Inf<br>mal svc, I | -IPSec, IPSec, we<br>writed<br>PSec | bvpn | N/4<br>N/4<br>N/4 |
|-----------------------------------|-------------------------------------|------|-------------------|
| rnal Ini<br>mal svc, I            | nerked<br>PSec                      |      | 14/4<br>N/4       |
| mal svc, J                        | PSec                                |      | N/J               |
|                                   |                                     |      |                   |
|                                   |                                     |      |                   |
|                                   |                                     |      |                   |
|                                   |                                     |      |                   |
|                                   |                                     |      |                   |
|                                   |                                     |      |                   |
|                                   |                                     |      |                   |
|                                   |                                     |      |                   |
|                                   |                                     |      |                   |
|                                   |                                     |      |                   |
|                                   |                                     |      |                   |
|                                   |                                     |      |                   |
|                                   |                                     |      |                   |
|                                   |                                     |      |                   |
|                                   |                                     |      |                   |
|                                   |                                     |      |                   |
|                                   |                                     |      |                   |
|                                   |                                     |      |                   |
|                                   |                                     |      |                   |
|                                   |                                     |      |                   |
|                                   |                                     |      |                   |
|                                   |                                     |      |                   |
|                                   |                                     |      |                   |

## Configure the ASA 7.x and later via CLI

Rather than use the ASDM, you can complete these steps in the ASA CLI in order to allow split tunneling on the ASA:

Acoly Reset

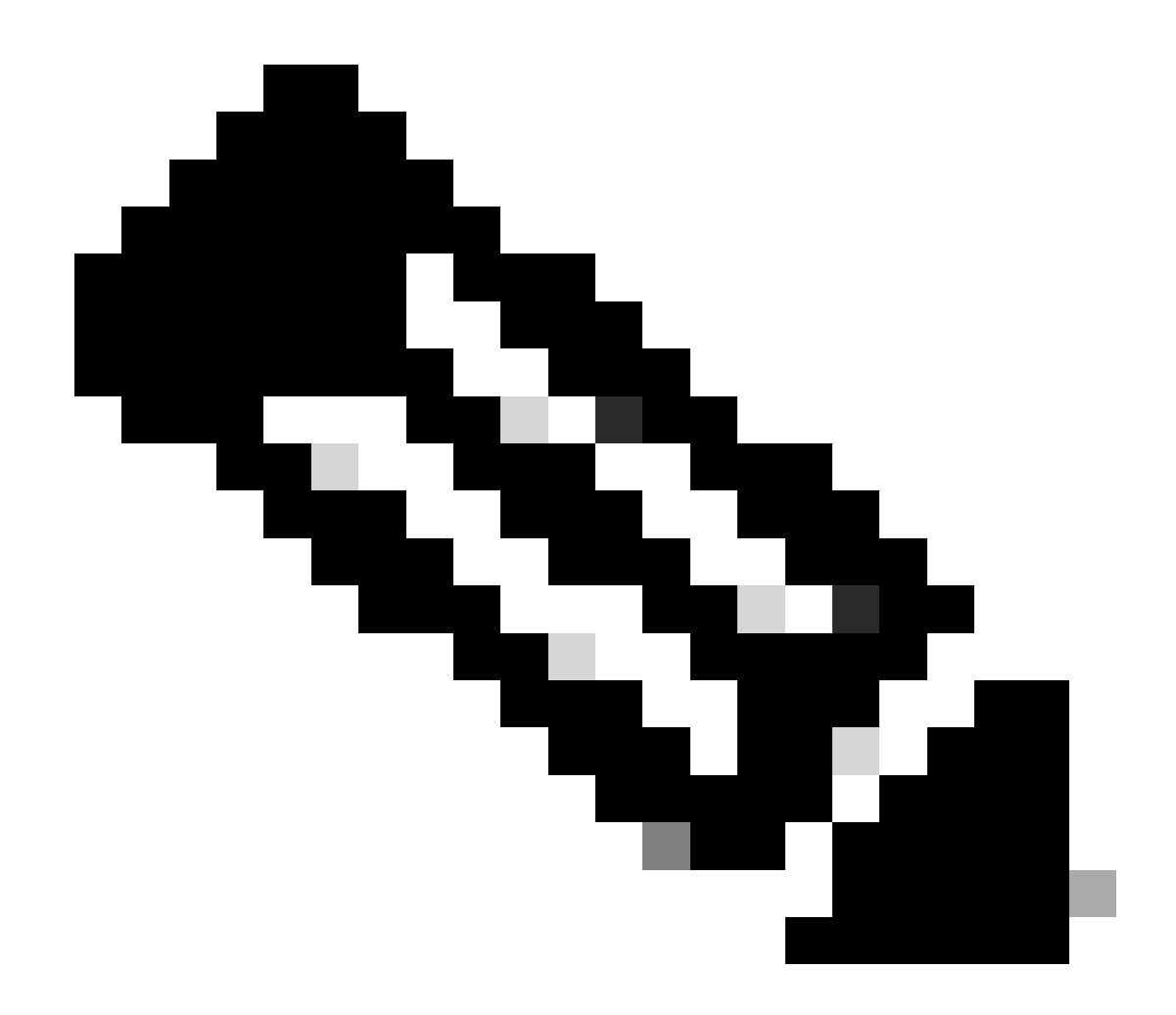

Note: The CLI Split Tunneling configuration is the same for both ASA 7.x and 8.x.

1. Enter configuration mode.

```
<#root>
ciscoasa>
enable
Password: *******
ciscoasa#
configure terminal
ciscoasa(config)#
```

2. Create the access list that defines the network behind the ASA.

```
<#root>
ciscoasa(config)#
access-list Split_Tunnel_List remark The corporate network behind the ASA.
ciscoasa(config)#
access-list Split_Tunnel_List standard permit 10.0.1.0 255.255.255.0
```

3. Enter Group Policy configuration mode for the policy that you wish to modify.

```
<#root>
ciscoasa(config)#
group-policy hillvalleyvpn attributes
ciscoasa(config-group-policy)#
```

4. Specify the split tunnel policy. In this case the policy is **tunnelspecified**.

```
<#root>
ciscoasa(config-group-policy)#
split-tunnel-policy tunnelspecified
```

5. Specify the split tunnel access list. In this case, the list is Split\_Tunnel\_List.

```
<#root>
ciscoasa(config-group-policy)#
split-tunnel-network-list value Split_Tunnel_List
```

6. Issue this command:

```
<#root>
ciscoasa(config)#
tunnel-group hillvalleyvpn general-attributes
```

7. Associate the group policy with the tunnel group

<#root>

```
ciscoasa(config-tunnel-ipsec)#
default-group-policy hillvalleyvpn
```

8. Exit the two configuration modes.

```
<#root>
ciscoasa(config-group-policy)#
exit
ciscoasa(config)#
exit
ciscoasa#
```

9. Save the configuration to non-volatile RAM (NVRAM) and press **Enter** when prompted to specify the source filename.

```
<#root>
ciscoasa#
copy running-config startup-config
Source filename [running-config]?
Cryptochecksum: 93bb3217 0f60bfa4 c36bbb29 75cf714a
3847 bytes copied in 3.470 secs (1282 bytes/sec)
ciscoasa#
```

## **Configure PIX 6.x through the CLI**

Complete these steps:

1. Create the access list that defines the network behind the PIX.

<#root>

PIX(config)#access-list Split\_Tunnel\_List standard permit 10.0.1.0 255.255.255.0

2. Create a vpn group **vpn3000** and specify the split tunnel ACL to it as shown:

```
<#root>
PIX(config)#
vpngroup vpn3000 split-tunnel Split_Tunnel_List
```

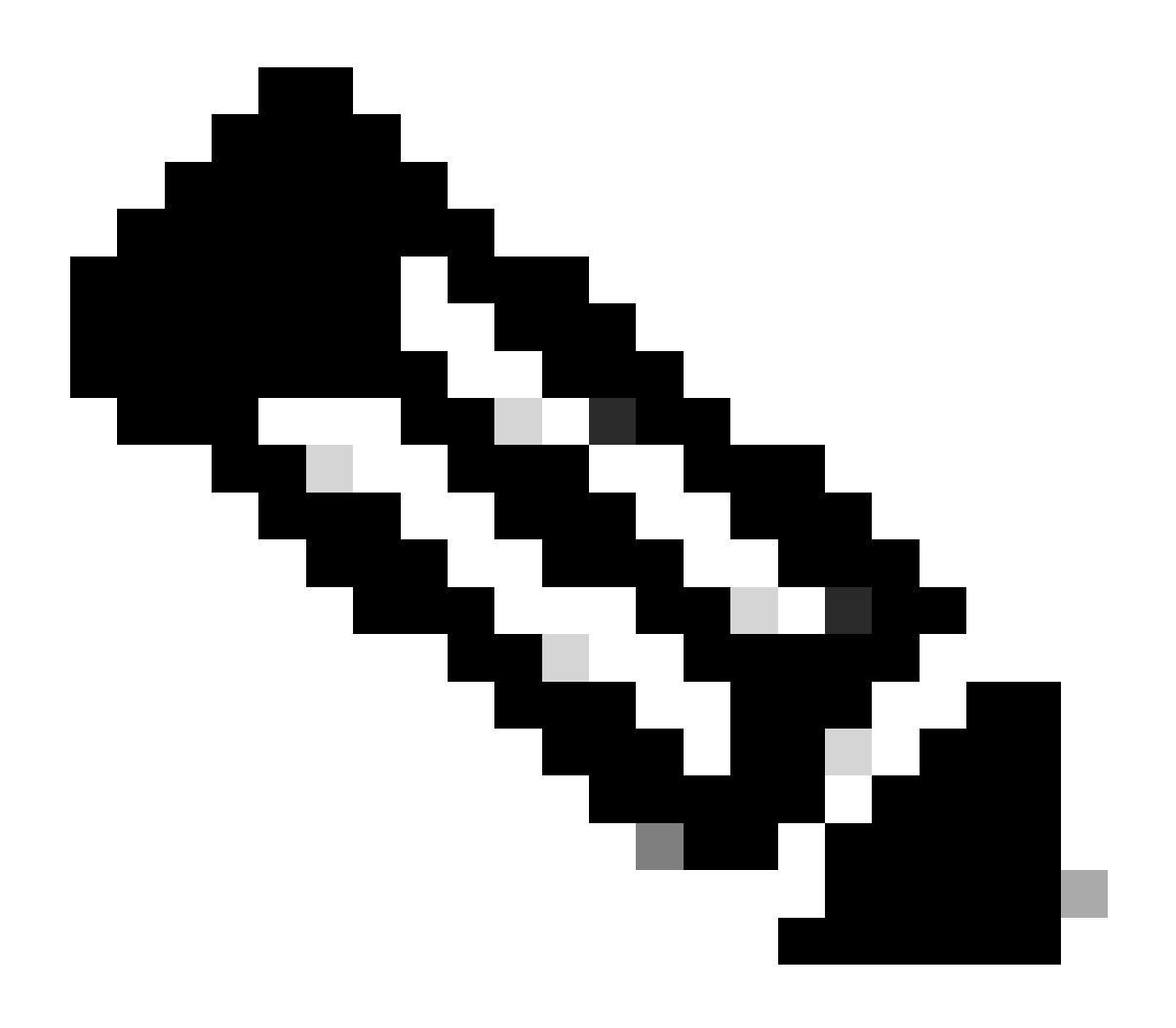

**Note**: Refer to <u>Cisco Secure PIX Firewall 6.x and Cisco VPN Client 3.5 for Windows with</u> <u>Microsoft Windows 2000 and 2003 IAS RADIUS Authentication</u> for more information on remote access VPN configuration for PIX 6.x.

# Verify

Complete the steps in these sections in order to verify your configuration.

- Connect with the VPN Client
- <u>View the VPN Client Log</u>
- Test Local LAN Access with Ping

## **Connect with the VPN Client**

Connect your VPN Client to the VPN Concentrator in order to verify your configuration.

1. Choose your connection entry from the list and click **Connect**.

| Connection Entries       Status       Certificates       Log       Log       Entries       Entries |         |
|----------------------------------------------------------------------------------------------------|---------|
| Import       Import                                            |         |
| Connection Entry         Log           Connection Entry         Host         Transport           Initivaleyvpm         172.221.160         IPSec/UDP                                                                                                    | STSTENS |
| Connection Entry V Host Transport                                                                                                    |         |
| hilveleyvpn 172.22.1.160 IPSec/UDP                                                                                                    |         |
|                                                                                                    |         |
| <u></u>                                                                                                    |         |

2. Enter your credentials.

| 👌 VPN Client   U | ser Authen                                  | ntication for "hillvalleyvpn" 🛛 🗙 |
|------------------|---------------------------------------------|-----------------------------------|
| Cisco Systems    | <mark>∐sername:</mark><br><u>P</u> assword: | marty Cancel                      |

3. Choose **Status > Statistics...** in order to display the Tunnel Details window where you can inspect the particulars of the tunnel and see traffic flowing.

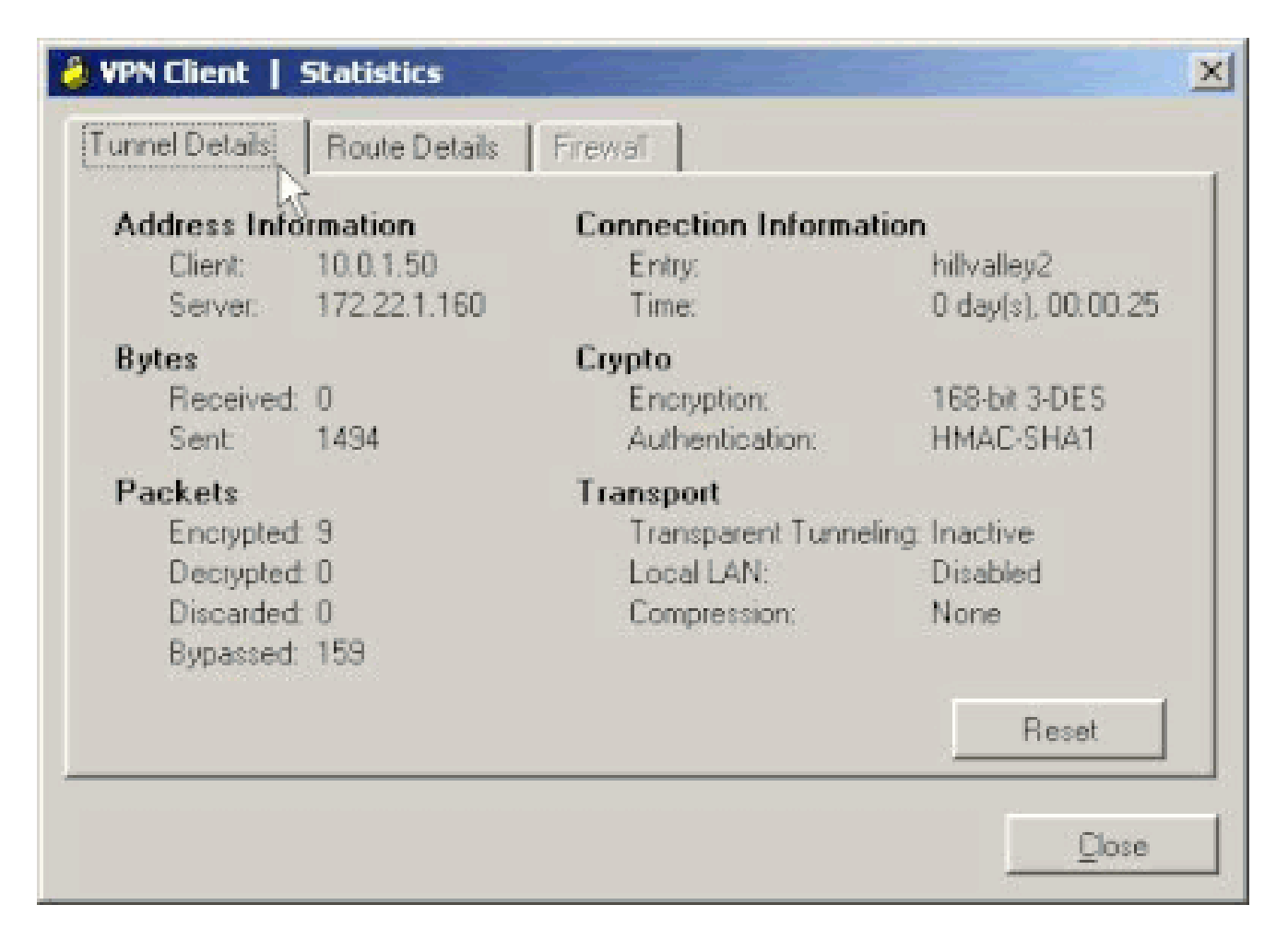

4. Go to the Route Details tab in order to see the routes that the VPN Client is securing to the ASA.

In this example, the VPN Client is securing access to 10.0.1.0/24 while all other traffic is not encrypted and not sent across the tunnel.

| 8 | VPN Client   Sta                      | tistics     |                |               | ×   |
|---|---------------------------------------|-------------|----------------|---------------|-----|
| 1 | Tunnel Details Route Details Firewall |             |                |               |     |
|   | Local LAN Routes                      |             | Secured Routes |               |     |
|   | Network                               | Subnet Mask | Network        | Subnet Mask   | וונ |
|   |                                       |             | 10.0.1.0       | 255.255.255.0 |     |
|   |                                       |             |                |               |     |
|   |                                       |             |                |               |     |
|   |                                       |             |                |               |     |
|   |                                       |             |                |               |     |
|   |                                       |             |                |               |     |
|   |                                       |             |                |               |     |
|   |                                       |             |                |               |     |
|   |                                       |             |                |               |     |
|   |                                       |             |                |               |     |

## View the VPN Client Log

When you examine the VPN Client log, you can determine whether or not the parameter that specifies split tunneling is set. In order to view the log, go to the Log tab in the VPN Client. Then click on **Log Settings** in order to adjust what is logged. In this example, IKE is set to **3 - High** while all other log elements are set to **1 - Low**.

| VPN Client - Version 4.0.5 (Rel)                                                                                                    | _ 🗆 🗵         |
|----------------------------------------------------------------------------------------------------|---------------|
| Connection Entries Status Certificates Log Options Help                                                                                                    |               |
| Disable Clear Log Settings Log Window Connection Entries Certificates Log                                                                                                    | Cisco Systems |
| Cisco Systems VPN Dient Version 4.0.5 (Ref)<br>Copyright (C) 1998-2003 Disco Systems, Inc. All Rights Reserved.<br>Dient Type(s): Windows, WinNT<br>Running on: 5.1.2600 Service Pack 2 |               |
| Not connected.                                                                                                    |               |

Cisco Systems VPN Client Version 4.0.5 (Rel) Copyright (C) 1998-2003 Cisco Systems, Inc. All Rights Reserved. Client Type(s): Windows, WinNT Running on: 5.1.2600 Service Pack 2

1 14:20:09.532 07/27/06 Sev=Info/6 IKE/0x6300003B Attempting to establish a connection with 172.22.1.160.

!--- Output is supressed

18 14:20:14.188 07/27/06 Sev=Info/5 IKE/0x6300005D Client sending a firewall request to concentrator

19 14:20:14.188 07/27/06 Sev=Info/5 IKE/0x6300005C Firewall Policy: Product=Cisco Systems Integrated Client, Capability= (Centralized Protection Policy).

20 14:20:14.188 07/27/06 Sev=Info/5 IKE/0x6300005C Firewall Policy: Product=Cisco Intrusion Prevention Security Agent, Capability= (Are you There?).

21 14:20:14.208 07/27/06 Sev=Info/4 IKE/0x63000013 SENDING >>> ISAKMP OAK TRANS \*(HASH, ATTR) to 172.22.1.160

22 14:20:14.208 07/27/06 Sev=Info/5 IKE/0x6300002F Received ISAKMP packet: peer = 172.22.1.160

23 14:20:14.208 07/27/06 Sev=Info/4 IKE/0x63000014 RECEIVING <<< ISAKMP OAK TRANS \*(HASH, ATTR) from 172.22.1.160

24 14:20:14.208 07/27/06 Sev=Info/5 IKE/0x63000010

```
MODE_CFG_REPLY: Attribute = INTERNAL_IPV4_ADDRESS: , value = 10.0.1.50
25
      14:20:14.208 07/27/06 Sev=Info/5
                                            IKE/0x63000010
MODE_CFG_REPLY: Attribute = INTERNAL_IPV4_NETMASK: , value = 255.255.255.0
      14:20:14.208 07/27/06 Sev=Info/5
                                            IKE/0x630000D
26
MODE_CFG_REPLY: Attribute = MODECFG_UNITY_SAVEPWD: , value = 0x00000000
27
      14:20:14.208 07/27/06 Sev=Info/5
                                            IKE/0x630000D
MODE_CFG_REPLY: Attribute = MODECFG_UNITY_PFS: , value = 0x00000000
28
      14:20:14.208 07/27/06 Sev=Info/5
                                            IKE/0x6300000E
MODE_CFG_REPLY: Attribute = APPLICATION_VERSION, value = Cisco Systems,
Inc ASA5510 Version 7.2(1) built by root on Wed 31-May-06 14:45
!--- Split tunneling is permitted and the remote LAN is defined.
29
      14:20:14.238 07/27/06 Sev=Info/5
                                            IKE/0x630000D
MODE_CFG_REPLY: Attribute = MODECFG_UNITY_SPLIT_INCLUDE (# of split_nets),
value = 0x0000001
30
      14:20:14.238 07/27/06 Sev=Info/5
                                            IKE/0x6300000F
SPLIT_NET #1
    subnet = 10.0.1.0
    mask = 255.255.255.0
    protocol = 0
    src port = 0
    dest port=0
!--- Output is supressed.
```

#### **Test Local LAN Access with Ping**

An additional way to test that the VPN Client is configured for split tunneling while tunneled to the ASA is to use the **ping** command at the Windows command line. The local LAN of the VPN Client is 192.168.0.0/24 and another host is present on the network with an IP address of 192.168.0.3.

```
<#root>
C:\>
ping 192.168.0.3
Pinging 192.168.0.3 with 32 bytes of data:
Reply from 192.168.0.3: bytes=32 time<1ms TTL=255
Reply from 192.168.0.3: bytes=32 time<1ms TTL=255
Reply from 192.168.0.3: bytes=32 time<1ms TTL=255
Reply from 192.168.0.3: bytes=32 time<1ms TTL=255
Ping statistics for 192.168.0.3:
    Packets: Sent = 4, Received = 4, Lost = 0 (0% loss),
Approximate round trip times in milli-seconds:
    Minimum = 0ms, Maximum = 0ms, Average = 0ms</pre>
```

# Troubleshoot

## Limitation with Number of Entries in a Split Tunnel ACL

There is a restriction with the number of entries in an ACL used for split tunnel. It is recommended not to use more than 50-60 ACE entries for satisfactory functionality. You are advised to implement the subnetting feature to cover a range of IP addresses.

# **Related Information**

- <u>PIX/ASA 7.x as a Remote VPN Server using ASDM Configuration Example</u>
- <u>Cisco ASA 5500 Series Adaptive Security Appliances</u>
- <u>Cisco Technical Support & Downloads</u>